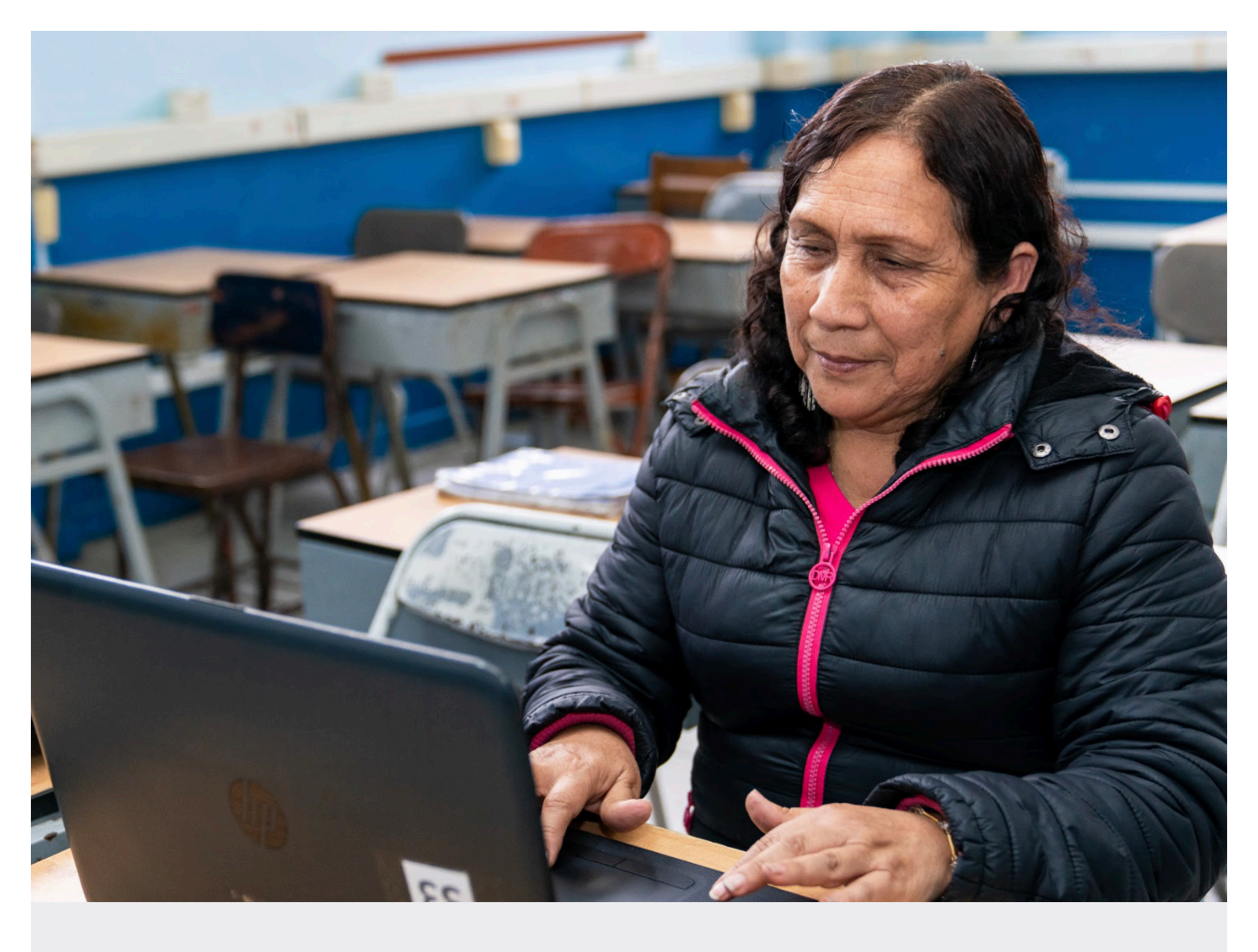

# ACCIONES QUE DEBE REALIZAR EL DIRECTIVO DE LA IE PARA EMITIR Y APROBAR LAS NÓMINAS DE MATRÍCULA

**RM 193-2020-MINEDU** 

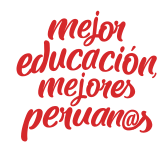

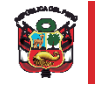

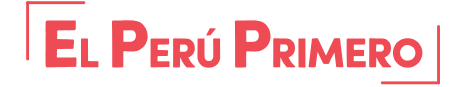

De acuerdo a lo establecido en la RM No 193-2020-MINEDU, el directivo de cada institución educativa pública debe emitir y aprobar la Nómina de matrícula correspondiente, luego del registro en SIAGIE.

En tal sentido, el directivo debe realizar las siguientes acciones:

- 1. Cambio de sección del estudiante.
- 2. Emisión y/o aprobación de la nómina de matrícula adicional.
- 3. Emisión de Resolución Directoral en caso de traslado.

#### **1. CAMBIO DE SECCIÓN DEL ESTUDIANTE.**

#### 1.1 Verificar la relación de estudiantes matriculados en la IE

Para identificar a los estudiantes matriculados de acuerdo a la RV 193-2020-MINEDU. Debe ingresar a opción "Estudiantes por sección" mediante la siguiente ruta: *Matrícula -> Estudiantes por sección.* 

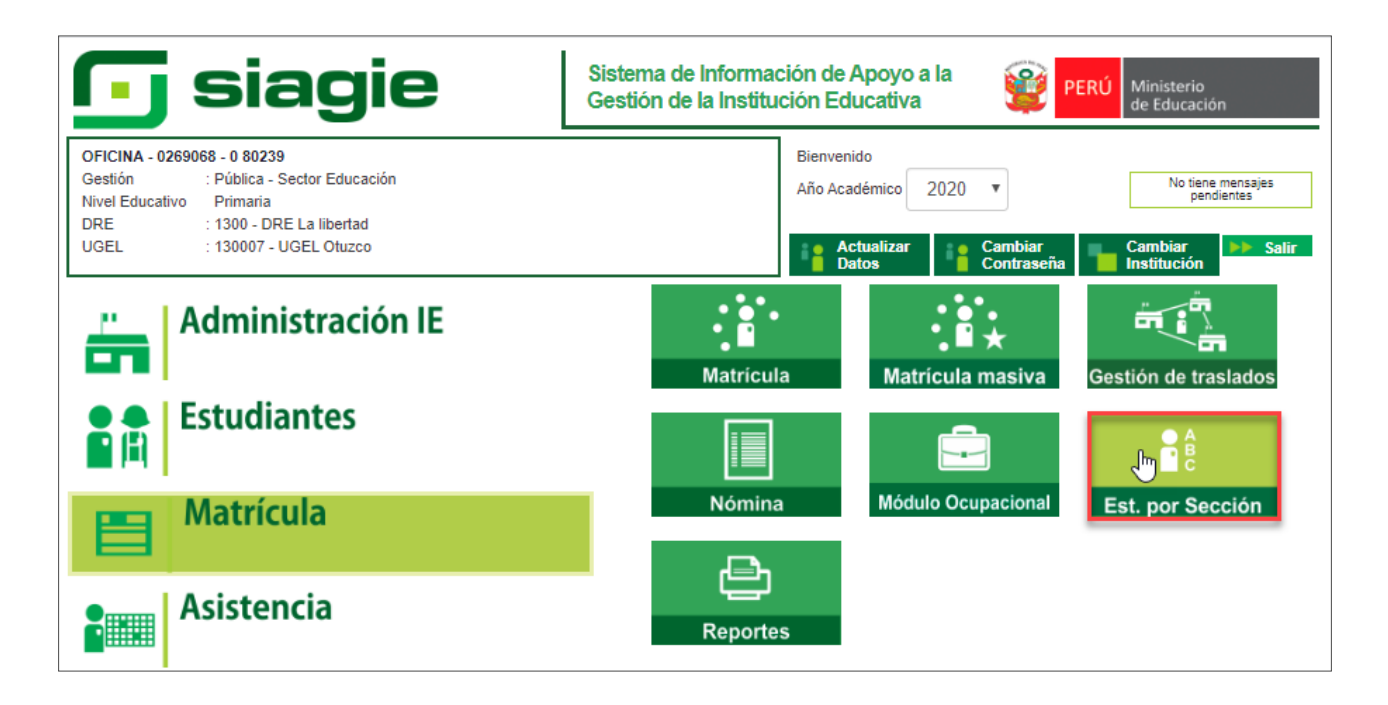

Haga clic en el botón "Imprimir todo".

| OFICINA - 0269068 - 0 80239<br>Gestión :Pública - Sector Educación<br>Nivel Educativo Primaria<br>DRE/UGEL :1300 - DRE La libertad/130007 - UGEL Otuzco | Año Académico 2020 T PERÚ Ministerio de Educación Usuario: LOYOLA VALQUI, JUAN CARLOS |
|----------------------------------------------------------------------------------------------------|---------------------------------------------------------------------------------------|
| Reportes > Estudiantes por Sección                                                                                                    | atrás 🚽                                                                               |
| Estudiantes por Sección                                                                                                    |                                                                                       |
| 🖶 Imprimir 🕞 Imprimir todo                                                                                                    |                                                                                       |
| Grado :                                                                                                    | Listar Estudiantes                                                                    |
|                                                                                                    |                                                                                       |

Al hacer clic en el botón "Imprimir todo", el sistema muestra la relación de estudiantes matriculados en la Institución Educativa. Para descargar el reporte de estudiantes matriculados en formato Excel, presione el icono  $\square \lor y$  haga clic en Excel.

| (i) No | o es se | guro | sistema | s13.m | inedu.gob | <b>.pe</b> /si | agie2ppt/r          | rptListaE | studiantes | s.aspx      |             |             |                        |
|--------|---------|------|---------|-------|-----------|----------------|---------------------|-----------|------------|-------------|-------------|-------------|------------------------|
| I٩     | <       | 1    | of 2 ?  | >     | ⊳I        | Ö              | ©                   | 100%      | ¥          |             | ß           |             | Find   Next            |
|        |         |      |         |       |           |                |                     |           |            | Archivo XM  | L con dato  | s de inform | e                      |
|        |         |      |         |       |           |                |                     |           |            | CSV (delim  | itado por c | omas)       |                        |
|        |         |      |         |       |           |                |                     |           |            | PDF         |             |             | 5 - 2020               |
|        |         |      |         |       |           |                |                     |           |            | MHTML (are  | chivo web)  |             |                        |
|        |         |      |         |       |           |                | CÓDIGO M<br>0268961 | ODULAR    | 80229 CRI  | Excel       | c           | յիղ         | MOD<br>Educación Básic |
|        |         |      |         |       |           |                |                     |           |            | Archivo TIF | F           | Excel       |                        |
|        | ITE     | M    | GRADO   | S     | SECCIÓN   |                | TIPO DE DO          | DCUMENT   | 0          | Word        |             |             | IDADO CON RENIEC       |

Al hacer clic, el sistema descarga el reporte de estudiantes matriculados en formato Excel. Proceda abrir el archivo Excel.

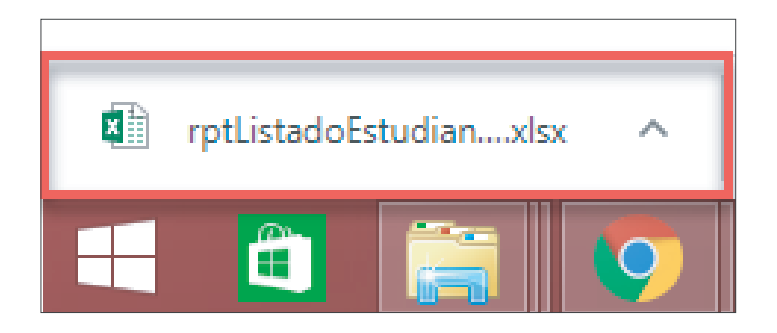

El reporte muestra la relación de estudiantes matriculados en la Institución Educativa. En el reporte se ha incluido el campo "Tipo de vacante RM N° 193-2020" para identificar a los estudiantes matriculados de acuerdo a la RM 193-2020-MINEDU. Para ello, se ha considerado los siguientes tipos de vacantes:

a. Regular

Se considera regular cuando el registro de matrícula de estudiantes con tipo de vacante regular se realizó de manera automática en la primera sección del grado.

#### b. Ampliada

Se considera ampliada a los estudiantes matriculados en la sección adicional del grado (Se creó una o más secciones en el grado, se considera el nombre de sección "Ampliada", "Ampliada 1",...).

#### c. Virtual

Se considera virtual a los estudiantes matriculados en la sección adicional del grado y que desarrollarán clase virtuales (Se creó una o más secciones en el grado, se considera el nombre de sección "Virtual", "Virtual 1",...).

| MBRES      | SEXO   | FECHA DE NACIMIENTO | EDAD (AL 31 DE MARZO) | ESTADO DE MATRICULA | TIPO DE VACANTE RM N° 193-2020 |
|------------|--------|---------------------|-----------------------|---------------------|--------------------------------|
| NATANIEL   | Mujer  | 30/05/2013          | 6                     | DEFINITIVA          |                                |
| KIS SAUL   | Hombre | 22/04/2013          | 6                     | DEFINITIVA          |                                |
| IDER RUVEN | Hombre | 18/11/2013          | 6                     | DEFINITIVA          |                                |
| ARAMELI    | Mujer  | 27/12/2013          | 6                     | EN PROCESO          | Regular                        |
| A NICOL    | Mujer  | 16/11/2013          | 6                     | EN PROCESO          | Ampliada                       |
| A SARAI    | Mujer  | 09/01/2013          | 7                     | EN PROCESO          |                                |
| SANTIAGO   | Hombre | 24/03/2013          | 7                     | EN PROCESO          | Regular                        |
| MARISOL    | Mujer  | 14/02/2013          | 7                     | EN PROCESO          | Ampliada                       |
| EL LENER   | Hombre | 14/12/2012          | 7                     | EN PROCESO          |                                |
| JHORDIN    | Hombre | 21/03/2013          | 7                     | EN PROCESO          |                                |
| ER ANDY    | Hombre | 03/11/2012          | 7                     | EN PROCESO          | Virtual                        |
| MILAGROS   | Mujer  | 18/04/2012          | 7                     | EN PROCESO          |                                |
| A MABEL    | Mujer  | 18/01/2012          | 8                     | EN PROCESO          | Regular                        |
| IN BRAYAN  | Hombre | 14/07/2011          | 8                     | EN PROCESO          | Ampliada                       |
| REDILSON   | Hombre | 01/02/2012          | 8                     | EN PROCESO          |                                |
| SON PAOLO  | Hombre | 03/12/2011          | 8                     | EN PROCESO          | Regular                        |
| IN ESTHER  | Mujer  | 03/11/2011          | 8                     | EN PROCESO          | Ampliada                       |
| ON FORLAN  | Hombre | 16/04/2011          | 8                     | EN PROCESO          |                                |
| RD JOSUE   | Hombre | 12/04/2011          | 8                     | EN PROCESO          |                                |
| ANI YALU   | Mujer  | 13/10/2011          | 8                     | EN PROCESO          | Virtual                        |

#### 1.2. Registrar información de la sección

En el caso de las secciones creadas para matricular a los estudiantes, con tipo de vacantes "Ampliada" y/o "Virtual", se debe completar el registro de información correspondiente a cada sección, mediante la siguiente ruta:

Administración -> Configuración año escolar -> Ciclos, grados y secciones.

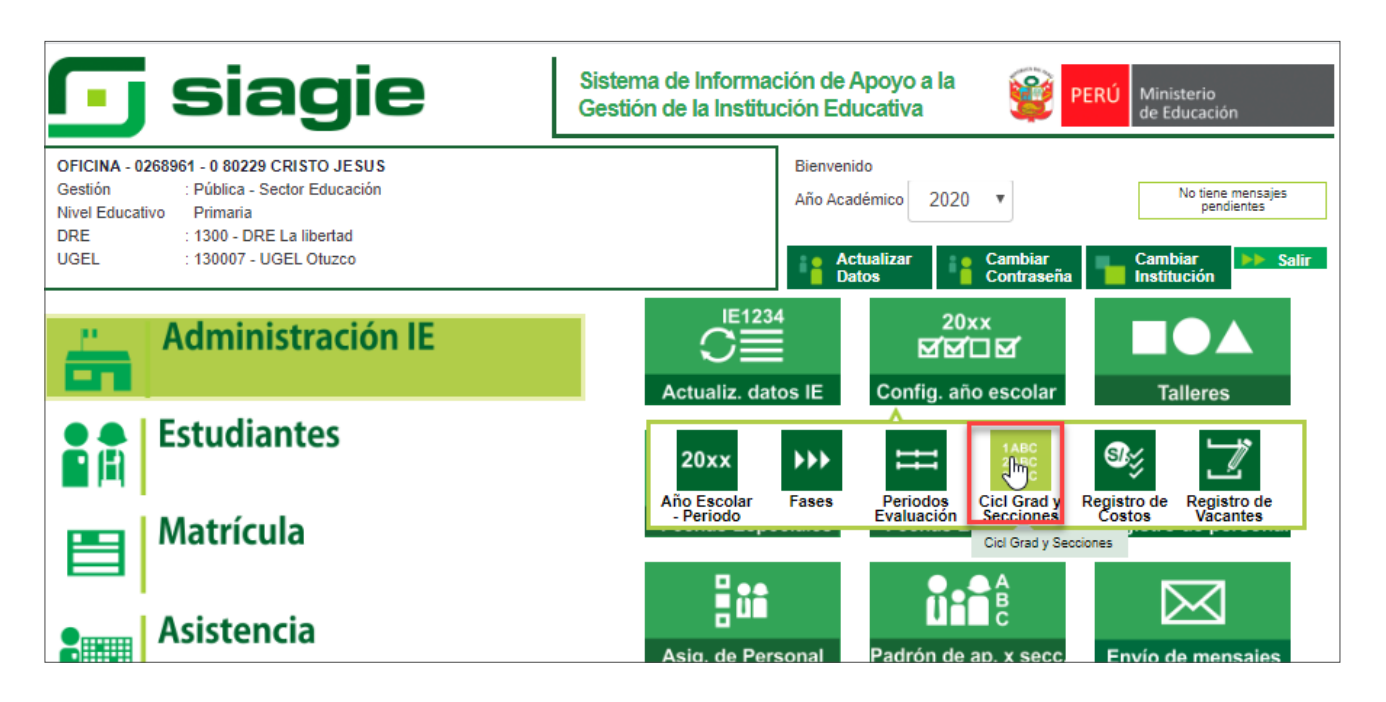

| Adm<br>Grados y Secc<br>Diseño Curricular: CU<br>Agregar  () In<br>Código Descripci<br>04<br>05<br>06<br>07<br>08<br>09<br>REGISTRO DE GRADOS  | ninistració<br>ciones<br>JRRICULO NACI<br>mprimir 🍾 s<br>ión | ONAL 201<br>Salir  | Cont<br>REC<br>7 | FIGURACIÓN<br>GISTRO DE GRADO<br>V<br>PRIMERO<br>SEGUNDO<br>TERCERO<br>CUARTO | año esco       | olar<br>Ra                        | esponsable<br>scuperación<br>so<br>so<br>so<br>so<br>so<br>so<br>so<br>so<br>so<br>so<br>so<br>so<br>so | m. Areas Nut<br>12<br>12<br>12 | m. Secciones                | rás<br>X |
|----------------------------------------------------------------------------------------------------|--------------------------------------------------------------|--------------------|------------------|-------------------------------------------------------------------------------|----------------|-----------------------------------|----------------------------------------------------------------------------------------------------|--------------------------------|-----------------------------|----------|
| Grados y Secc<br>Diseño Curricular: CU<br>+ Agregar ministrative<br>Código Descripci<br>04<br>05<br>06<br>07<br>08<br>09<br>REGISTRO DE GRADOS | Ciones<br>JRRİCULO NACI<br>mprimir 🍾 s<br>ión                | IONAL 201<br>Salir | RE0<br>7         | PRIMERO<br>SEGUNDO<br>CUARTO                                                  | os             | R                                 | esponsable<br>ecuperación<br>o<br>o<br>o<br>o<br>o                                                      | m. Areas Nut<br>12<br>12<br>12 | m. Secciones<br>2<br>3<br>6 | ×        |
| Diseño Curricular: CU<br>Agregar Pirol<br>Código Descripci<br>04<br>05<br>06<br>07<br>08<br>09<br>REGISTRO DE GRADOS                           | JRRİCULO NACI<br>mprimir 🧙 s                                 | IONAL 201<br>Salir | 7                | PRIMERO<br>SEGUNDO<br>TERCERO<br>CUARTO                                       |                | R<br>R                            | esponsable<br>ecuperación<br>S<br>S<br>S                                                                | m. Areas Nur<br>12<br>12<br>12 | m. Secciones<br>2<br>3<br>6 | X        |
| Agregar     Gódigo     Descripci     O4     O5     O6     O7     O8     O9  REGISTRO DE GRADOS                                                 | mprimir 🤸 S                                                  | Salir              |                  | PRIMERO<br>SEGUNDO<br>TERCERO<br>CUARTO                                       |                | Ri<br>Ri                          | esponsable<br>ecuperación                                                                               | m. Areas Nur<br>12<br>12<br>12 | m. Secciones<br>2<br>3<br>6 | X        |
| Código Descripci<br>04<br>05<br>06<br>07<br>08<br>09<br>REGISTRO DE GRADOS                                                                     | ión                                                          |                    |                  | PRIMERO<br>SEGUNDO<br>TERCERO<br>CUARTO                                       |                | Ri<br>Ri                          | esponsable<br>ecuperación<br>இ<br>இ<br>இ                                                                | m. Areas Nu<br>12<br>12<br>12  | m. Secciones                | X        |
| 04<br>05<br>06<br>07<br>08<br>09<br>REGISTRO DE GRADOS                                                                                         |                                                              |                    |                  | PRIMERO<br>SEGUNDO<br>TERCERO<br>CUARTO                                       |                |                                   | \$)<br>\$)<br>\$)                                                                                       | 12<br>12<br>12                 | 2<br>3                      | X        |
| 05<br>06<br>07<br>08<br>09<br>REGISTRO DE GRADOS                                                                                               |                                                              |                    |                  | SEGUNDO<br>TERCERO<br>CUARTO                                                  |                |                                   | 2<br>2                                                                                                  | 12<br>12                       | 3                           | X        |
| 06<br>07<br>08<br>09<br>REGISTRO DE GRADOS                                                                                                    |                                                              |                    |                  | CUARTO                                                                        |                |                                   | ۵                                                                                                    | 12                             | 6                           |          |
| 07<br>08<br>09<br>REGISTRO DE GRADOS                                                                                                    |                                                              |                    |                  | CUARTO                                                                        |                |                                   |                                                                                                    |                                |                             | X        |
| 08<br>09<br>REGISTRO DE GRADOS                                                                                                    |                                                              |                    |                  | CUARTO                                                                        |                |                                   |                                                                                                    |                                |                             | ×        |
| 09<br>REGISTRO DE GRADOS                                                                                                    |                                                              | QUINTO             |                  |                                                                               |                |                                   |                                                                                                    | 12                             | 3                           | ×        |
| REGISTRO DE GRADOS                                                                                                    | SEXTO                                                        |                    |                  |                                                                               |                |                                   | ۵                                                                                                    | 12                             | 2                           | ×        |
| + Agregar 🖶 In                                                                                                    | S : TERCERO<br>mprimir                                       | Docente            | Control          | LIS                                                                           | TA DE SECCIONE | ES                                | Nº máximo de                                                                                            | North Harris                   | E-tuit-sta                  | ~        |
| Codigo Seccion                                                                                                    |                                                              | Titular            | de Notas         | Aula Constian de                                                              | rase           |                                   | Est. por sección                                                                                        | Num. Horas                     | Estudiantes                 |          |
| 01                                                                                                    | А                                                            | - 🐉                |                  | la IE9                                                                        | Fase Regular   | LEVI                              | 35                                                                                                    | 0 horas                        | 28                          | X        |
| 02                                                                                                    | в                                                            | 2                  | 2                | Aula Generica de la<br>IE10                                                   | Fase Regular   | IBANEZ ZAVALETA NILDA<br>JULIANA  | 35                                                                                                    | 0 horas                        | 17                          | X        |
| 03                                                                                                    | с                                                            | ٨                  | 2                | Aula Generica de la<br>IE8                                                    | Fase Regular   | MELENDEZ MENDEZ<br>GISSELA YESICA | 35                                                                                                    | 0 horas                        | 29                          | ×        |
| 04 AA                                                                                                    | MPLIADA                                                      | ۵                  | 2                |                                                                               | Fase Regular   |                                   | 0                                                                                                    | 0 horas                        | 0                           | X        |
| 05 AM                                                                                                    | IPLIADA 1                                                    | ٨                  |                  |                                                                               | Fase Regular   |                                   | 0                                                                                                    | 0 horas                        | 0                           | ×        |
| 06 V                                                                                                    | /IRTUAL                                                      | ۵                  |                  |                                                                               | Fase Regular   |                                   | 0                                                                                                    | 0 horas                        | 0                           | X        |
|                                                                                                    |                                                              |                    |                  |                                                                               |                |                                   |                                                                                                    |                                |                             |          |

Seleccione grado y haga clic sobre el código de la sección.

Seleccione Tutor de la sección, seleccione aula, registre N° máximo de estudiantes por sección, seleccione responsable de matrícula, registre N° de Resolución Directoral que aprueba la nómina de matrícula de la sección, registre fecha de aprobación haga clic en el botón "Grabar".

| REGISTRO DE SECCIONES  |                           |                                    |  |  |  |
|------------------------|---------------------------|------------------------------------|--|--|--|
|                        | MODIFICANDO SECCIÓN       |                                    |  |  |  |
| 💕 Grabar l 🌜 Salir     |                           |                                    |  |  |  |
| Cód. Sección :         | 04                        |                                    |  |  |  |
| Descripción :          | AMPLIADA                  |                                    |  |  |  |
| Tutor :                |                           | Datos de Aprobación de la Nómina : |  |  |  |
|                        | AN                        | Responsable de la matrícula :      |  |  |  |
| Aula :                 | 15                        |                                    |  |  |  |
|                        | Aula Generica de la IE 14 | ANC                                |  |  |  |
| Nº máximo de Est.      | 35                        | R.D. Institucional :<br>145-2020   |  |  |  |
| Fase :                 | Fase Regular              | Fecha de Aprobación :              |  |  |  |
| Programa<br>Educativo: | -                         | 29/05/2020                         |  |  |  |
| Turno :                | MAÑANA 🔻                  |                                    |  |  |  |
|                        |                           |                                    |  |  |  |
|                        |                           |                                    |  |  |  |
|                        |                           |                                    |  |  |  |

#### 1.3. Cambio de sección del estudiante matriculado

En el caso de estudiantes matriculados con tipo de vacante "Regular", de ser el caso se debe proceder a realizar el cambio de sección del estudiante matriculado, para lo cual se debe ingresar mediante la siguiente ruta:

Matrícula -> Matrícula -> Matrícula individual.

| 📑 siagie                                                                                                    | Sistema de Información de Apoyo a la Gestión de la Institución Educativa                                                               |
|----------------------------------------------------------------------------------------------------|----------------------------------------------------------------------------------------------------|
| C.M 0268961 - 0 80229 CRISTO JESUS<br>Gestión : Pública - Sector Educación<br>Nivel Educativo Primaria<br>DRE : 1300 - DRE La libertad<br>UGEL : 130007 - UGEL Otuzco | Bienvenido SIAGIE SIAGIE, SIAGIE<br>Año Escolar 2020 V No tiene mensajes<br>pendientes<br>Actualizar Cambiar Cambiar Institución Salir |
| Administración IE                                                                                                    | Matrícula Matrícula masiva Gestión de traslados                                                                                        |
| Estudiantes                                                                                                    |                                                                                                    |
| Matrícula                                                                                                    | Matrícula individual                                                                                                    |
| Asistencia                                                                                                    | Reportes                                                                                                    |

Registre el número de DNI o código de estudiante y presione el botón "Siguiente".

| C.M 0268961 -<br>Gestión<br>Nivel Educativo<br>DRE/UGEL                                    | 0 80229 CRISTO JESUS<br>:Pública - Sector Educaci<br>:Primaria<br>:1300 - DRE La libertad/1 | ión<br>30007 - UGEL Otuzco |             | Año Escolar 2020<br>Usuario: SIAGIE SIAGIE, SIA | V PERÚ Ministerio<br>de Educación |
|--------------------------------------------------------------------------------------------|---------------------------------------------------------------------------------------------|----------------------------|-------------|-------------------------------------------------|-----------------------------------|
| Matrícula                                                                                  | > Matrícula                                                                                 | Individual                 |             |                                                 | 🔫 Atrás 🛛 ? Ayuda                 |
| •                                                                                          |                                                                                             |                            | Matrícula   |                                                 |                                   |
| Identificar 1                                                                              | Matricular                                                                                  | ≥2                         | Exoneración | >3                                              | Constancia/Ficha - Matricula      |
| Identificar                                                                                |                                                                                             |                            |             |                                                 |                                   |
| Indique el número de DNI del<br>estudiante a registrar o<br>actualizar su matrícula.       | <sup>●</sup> Nº de DNI:                                                                     | 62                         |             |                                                 |                                   |
| Si no cuenta con el número de<br>DNI del estudiante, active la<br>búsqueda para buscar por |                                                                                             |                            |             |                                                 |                                   |
| código de estudiante,<br>pasaporte, carné de                                               | — 🔲 << Haga elie a                                                                          | aqui si desea buscar un es | udiante     |                                                 |                                   |
| extranjería o apellidos y<br>nombres del estudiante.                                       | Documento                                                                                   | : Código Estudiante        | T           |                                                 |                                   |
| Descargar Ficha Única de<br>Matríaula (Desumento de                                        |                                                                                             |                            |             |                                                 |                                   |
| trabajo)                                                                                   |                                                                                             |                            |             |                                                 |                                   |
|                                                                                            |                                                                                             |                            |             |                                                 |                                   |
|                                                                                            |                                                                                             |                            |             |                                                 |                                   |
|                                                                                            |                                                                                             |                            |             |                                                 |                                   |
|                                                                                            |                                                                                             |                            |             |                                                 | Siquiente                         |
|                                                                                            |                                                                                             |                            |             |                                                 |                                   |

C.M. - 0268961 - 0 80229 CRISTO JESUS Gestión :Pública - Sector Educación Nivel Educativo :Primaria DRE/UGEL :1300 Año Escolar 2020 Ŧ SI/ AGIE ¿El DNI 62 corresponde al estudiante E actualizar la matrícula? . Está seguro de Matrícula > Aceptar Cancelar 1 Identifica M stancia/Ficha - Matricula Identificar Indique el número de DNI del estudiante a registrar o actualizar su matrícula. Nº de DNI:
 62 Si no cuenta con el número de

Verifique la información del estudiante y presione el botón "Aceptar".

Haga clic en el botón "Modificar".

| C.M 0268961<br>Gestión<br>Nivel Educativo<br>DRE/UGEL   | I - 0 80229 CRISTO JESUS<br>:Pública - Sector Educación<br>p:Primaria<br>:1300 - DRE La libertad/130007 - UGEL Otuzco | Año Escolar <b>2020</b><br>Usuario: SIAGIE SIAGIE,                                                       | V PERÚ Ministerio<br>de Educación<br>SIAGIE |
|---------------------------------------------------------|----------------------------------------------------------------------------------------------------|----------------------------------------------------------------------------------------------------|---------------------------------------------|
| atrícula                                                | a > Matrícula Individual                                                                                              |                                                                                                    | Atrás ? Ayuda                               |
|                                                         |                                                                                                    | Matrícula                                                                                                |                                             |
| Identificar                                             | Matricular 2*                                                                                                    | Exoneración 3 *                                                                                          | Constancia/Ficha - Matricula                |
| Matrícula > Registro<br>Ingresar datos<br>obligatorios. | Estudiante: 62 BUS                                                                                                    |                                                                                                    |                                             |
|                                                         | Datos de matrícula<br>Situación : PROMOVIDO<br>Grado : TERCERO                                                        | ▼         ●         Estado         : EN PROCESO           ▼         ●         Fecha         : 02/06/2020 | * 💀 Calendario                              |
|                                                         | Fecha Nacimiento : 13/<br>Sección : A                                                                                 | T Condición : GRATUITO                                                                                   | ¥ *                                         |
|                                                         | Datos del Apoderado<br>Apoderado : BU<br>¿Vive? :® Si ○ No ♥ Vive c                                                   | • Parentesco: P                                                                                          | ADRE                                        |
|                                                         | Datos Laborales del Estudiante<br>¿Trabaja? : Si  No Condicio                                                         | ón:Seleccione Condicion Laboral ▼ H                                                                      | loras Semanales:                            |
|                                                         | Datos de Procedencia del Estudiante                                                                                   | <b>T</b>                                                                                                 |                                             |

Seleccione la sección en la cual el estudiante debe estar matriculado y presione el botón "Grabar".

| C.M 02688<br>Gestión<br>Nivel Educal<br>DRE/UGEL | 1961 - 0 80229 CRISTO JESUS<br>:Pública - Sector Educación<br>ativo :Primaria<br>:1300 - DRE La libertad/130007 - UGEL Otuzco |
|--------------------------------------------------|----------------------------------------------------------------------------------------------------|
| atrícu                                           | ıla > Matrícula Individual 🛛 😽 🧃 Ayuda                                                                                        |
|                                                  | Matrícula                                                                                                    |
| Identificar                                      | Matricular 2 Exoneración 3 Constancia/Ficha - Matricula                                                                       |
| Matrícula > Regist                               | tro                                                                                                    |
| Ingresar datos                                   | Estudiante: 62 BU                                                                                                    |
| obligatorios.                                    |                                                                                                    |
|                                                  |                                                                                                    |
|                                                  | Datos de matricula                                                                                                    |
|                                                  |                                                                                                    |
|                                                  | Grado : TERCERO T Fecha : 02/06/2020 Calendario                                                                               |
|                                                  |                                                                                                    |
|                                                  | Fecha Nacimiento : 13/                                                                                                    |
|                                                  | Sección : A 🗸 Condición : GRATUITO 🗸 *                                                                                        |
|                                                  | SELECCIONE                                                                                                    |
|                                                  | Datos del Apoderad                                                                                                    |
|                                                  | Apoderado : C PADRE                                                                                                    |
|                                                  | ¿Vive? : AMPLIADA diante                                                                                                    |
|                                                  | AMPLIADA 1                                                                                                    |
|                                                  | ¿Trabaja? : Trabaja? : Horas Semanales:                                                                                       |
|                                                  |                                                                                                    |
|                                                  | Datos de Procedencia del Estudiante                                                                                           |
|                                                  | Tipo Procedencia : Otra IE 🔻                                                                                                  |
|                                                  | IE Procedencia: 02 0 80 Suscar                                                                                                |
|                                                  |                                                                                                    |
|                                                  | Observacion :                                                                                                    |
|                                                  |                                                                                                    |
|                                                  | Grabar Scancelar                                                                                                    |

### 2. EMISIÓN Y/O APROBACIÓN DE NÓMINA DE MATRÍCULA ADICIONAL

#### 2.1. Asociar estudiantes a Nómina Adicional

Para asociar a los estudiantes a la Nómina Adicional, debe ingresar mediante la siguiente ruta:

Matrícula -> Nómina -> Nómina Adicional.

| 🕞 siagie                                                                                                    | Sistema de Información de Apoyo a la Gestión de la Institución Educativa                                                                           |
|----------------------------------------------------------------------------------------------------|----------------------------------------------------------------------------------------------------|
| C.M 0268961 - 0 80229 CRISTO JESUS<br>Gestión : Pública - Sector Educación<br>Nivel Educativo Primaria<br>DRE : 1300 - DRE La libertad<br>UGEL : 130007 - UGEL Otuzco | Bienvenido SIAGIE SIAGIE, SIAGIE<br>Año Escolar 2020 V No tiene mensajes<br>pendientes<br>Actualizar Cambiar<br>Datos Cambiar<br>Institución Salir |
| Administración IE                                                                                                    | Matrícula Matrícula masiva                                                                                                    |
| Estudiantes                                                                                                    |                                                                                                    |
| Matrícula                                                                                                    | Nómina Módulo Ocupacional Est. por Sección                                                                                                    |
| Asistencia                                                                                                    | Nómina de<br>Márticula<br>Nómina Adicional                                                                                                    |
| <b>Evaluación</b>                                                                                                    |                                                                                                    |
| Reteriales                                                                                                    |                                                                                                    |

Haga clic en el botón "Agregar".

|           | C.M 0268961<br>Gestión<br>Nivel Educativo<br>DRE/UGEL | - 0 80229 CRISTO JESUS<br>:Pública - Sector Educación<br>Primaria<br>:1300 - DRE La libertad/130007 - UGEL Oti | IZCO                             | Año Escolar 2020  Visuario: SIAGIE SIAGIE, SIAGIE | PERÚ Ministerio<br>de Educación |
|-----------|-------------------------------------------------------|----------------------------------------------------------------------------------------------------|----------------------------------|---------------------------------------------------|---------------------------------|
|           | Nómina                                                | > Registro de Nómina                                                                                           | a Adicional                      |                                                   | de Atrás                        |
| Registro  | de Nómina                                             | a Adicional                                                                                                    |                                  |                                                   |                                 |
| + Agregar | gregar Resoluci                                       | ón Salir                                                                                                    | No hay resoluciones registradas. |                                                   |                                 |

Seleccione tipo de resolución, registre N° de resolución que aprueba la(s) nómina(s) adicional, registre fecha fin, registre fecha de aprobación de la nómina adicional, registre descripción y texto de la Resolución. Para grabar la información presione el botón "Grabar".

| REGISTRO DE RESOLUCIONES IE |                                                                                                    |  |  |  |  |
|-----------------------------|----------------------------------------------------------------------------------------------------|--|--|--|--|
|                             | INSERTANDO                                                                                                    |  |  |  |  |
| 💕 Grabar 🤸 Salir            |                                                                                                    |  |  |  |  |
| Id Resolución:              | (*)Autogenerado                                                                                                    |  |  |  |  |
| Tipo Resolución:            | Resolucion Directoral 🔹                                                                                                    |  |  |  |  |
| Finalidad:                  | Matrícula Adicional                                                                                                    |  |  |  |  |
| Nº Resolución:              | 120-2020                                                                                                    |  |  |  |  |
| Fecha Inicio:               | 18/04/2020                                                                                                    |  |  |  |  |
|                             | La fecha de INICIO va acorde con la fecha de CIERRE de la Nómina de Matricula o FECHA FIN<br>de la última Nómina Adicional. |  |  |  |  |
| Fecha Fin:                  | 02/06/2020                                                                                                    |  |  |  |  |

Para verificar los estudiantes asociados a la(s) nómina(s) adicional(es), haga clic en el botón "Estudiantes Asociados".

| C.M 0268961 - 0 80229 CRISTO JI<br>Gestión :Pública - Sector Ec<br>Nivel Educativo Primaria<br>DRE/UGEL :1300 - DRE La liber | ESUS<br>Jucación<br>rtad/130007 - UGEL Otuzco | Año Escolar 2020 ▼<br>Usuario: SIAGIE SIAGIE, SIAGIE | PERÚ Ministerio<br>de Educación |
|----------------------------------------------------------------------------------------------------|-----------------------------------------------|------------------------------------------------------|---------------------------------|
| 📔   Nómina > Registro                                                                                                    | de Nómina Adicional                           |                                                      |                                 |
| Registro de Nómina Adicional –                                                                                               |                                               |                                                      |                                 |
| + Agregar   Fimprimir 🍾 Salir                                                                                                |                                               |                                                      |                                 |
| N° de Resolución                                                                                                    | Fecha Inicio                                  | Fecha Fin                                            | Ver                             |
| 120-2020                                                                                                    | 18/04/2020                                    | 02/08/2020                                           | Estudiantes Asociados           |
|                                                                                                    |                                               |                                                      |                                 |

Al presionar el botón "Estudiantes Asociados" el sistema muestra la relación de estudiantes.

| Resolución: | 120-2020             | MATRICULAS ASOCIADA            | s       |         |                       |
|-------------|----------------------|--------------------------------|---------|---------|-----------------------|
| 🍾 Salir     |                      |                                |         |         |                       |
| Grado: TERO | ERO T                | Sección: C 🔻                   |         |         |                       |
| N°          | D.N.I. o Cód.de Est. | Apellidos y Nombres            | Grado   | Sección | Fecha de<br>Matrícula |
| 1           | 62                   | BU                             | TERCERO | С       | 02/06/2020            |
| Regs.: 1 de | 1                    | Nro. Página : <mark>1 🔻</mark> |         |         |                       |

#### 2.2 Generación y/o aprobación de nóminas de matrícula

Para generar y/o aprobar Nómina matrícula, debe ingresar mediante la siguiente ruta: *Matrícula -> Nómina -> Nómina de matrícula.* 

**Importante:** Antes de generar la nómina de matrícula debe verificar que la totalidad de estudiantes cuenten con matricula registrada.

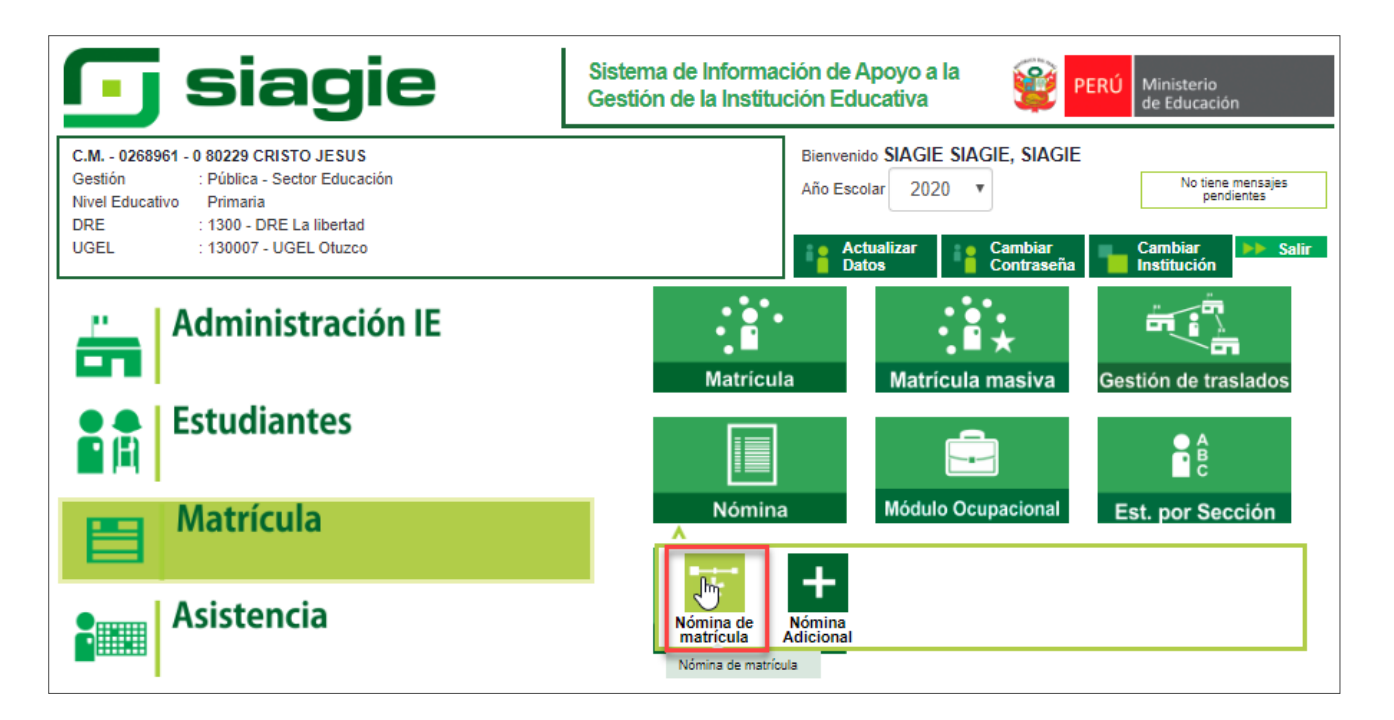

Seleccione grado, sección, formato, resolución (Si es nómina adicional) y presione el botón "Generar Nómina".

| C.M 0268961 - 0 80229<br>Gestión :Pública - S<br>Nivel Educativo Primaria<br>DRE/UGEL :1300 - DRI | CRISTO JESUS<br>Sector Educación<br>E La libertad/130007 - UGEL Otuzco | Año Escolar 🛛<br>Usuario: SIAG     | 2020 <b>*</b><br>GIE SIAGIE, SIAGIE | 😭 PE      | RÚ Ministeri<br>de Educa | o<br>ición      |
|---------------------------------------------------------------------------------------------------|------------------------------------------------------------------------|------------------------------------|-------------------------------------|-----------|--------------------------|-----------------|
| Nómina > Gene                                                                                     | eración y envío de N                                                   | ómina de Matrícula                 |                                     |           |                          | <b>44</b> Atrás |
| Generación y envío de Nómin                                                                       | a de Matrícula                                                         |                                    |                                     |           |                          |                 |
|                                                                                                   |                                                                        | Datos de Aprobación Nó             | mina :                              |           |                          |                 |
| Grado:                                                                                            |                                                                        | Responsable de la matrícula :      |                                     |           |                          |                 |
| TERCERO                                                                                           | •                                                                      | ME                                 |                                     |           |                          |                 |
| Sección:                                                                                          |                                                                        | R.D. Institucional :               |                                     |           |                          |                 |
| С                                                                                                 | ,                                                                      | 15                                 |                                     |           |                          |                 |
| Formato:                                                                                          |                                                                        | Fecha de Aprobación :              |                                     |           |                          |                 |
| Nómina Adicional                                                                                  | •                                                                      | 01/04/2020                         |                                     |           |                          |                 |
| Resolución :<br>120-2020                                                                          |                                                                        | Estos datos fueron obtenidos       | de la resolución in                 | dicada.   |                          |                 |
| Las n                                                                                             | óminas de matrícula son aprobada                                       | s por el/a director/a de la IE med | iante el SIAGIE                     |           |                          |                 |
|                                                                                                   |                                                                        |                                    |                                     |           |                          |                 |
|                                                                                                   |                                                                        |                                    |                                     | 🗐 Generar | Nómina                   |                 |
| Nro. Abr. Formato                                                                                 | Fecha de creación                                                      | Fecha de Aprobación                | Estado                              | Obs.      | F.O                      | X               |
|                                                                                                   | No hay n                                                               | óminas para mostrar.               |                                     |           |                          |                 |

Lea el mensaje y presione el botón "Aceptar".

| C.M 0268961 - 0 80229 CRI<br>Gestión :Pública - Sect<br>Nivel Educativo Primaria<br>DRE/UGEL :1300 | STO JESUS<br>or Educación<br>¿Está seguro de generar la Nómina A | Año Escolar 2020 <b>T</b><br>Usuario: SIACIE SIACIE SIACI<br>dicional del grado: TERCERO, sección: C?. | PERÚ Ministerio<br>de Educación |
|----------------------------------------------------------------------------------------------------|------------------------------------------------------------------|----------------------------------------------------------------------------------------------------|---------------------------------|
| Generación y envío de No                                                                           | Apeptar                                                          | Cancelar                                                                                               | 44 Atrás                        |
| Grado:                                                                                             |                                                                  | Datos de Aprobación Nómina :<br>Responsable de la matrícula :                                          |                                 |

| MINISTERIO DE EDUCACIÓN                                                                                                    | NÓMINA                                                                                                    | DE MAT                                                                                  | a se e<br>, dispo<br>rollo de<br>a impr | ÍC<br>emitirá<br>onible<br>el año<br>resa a | hacien<br>en http<br>escola<br>la UGB | .A -<br>do uso d<br>c//www.n<br>r 2014, F<br>EL, con la | e la Nómin<br>ninedu.got<br>R. M. 0622<br>a firma del | 20<br>na de l<br>.pe/int<br>-2013<br>Direct | Matric<br>tranet.<br>ED).<br>lor. | ula del<br>. Este re | aplicati<br>eporte e    | vo infor<br>es de re            | rmátic                                  | o SIAC<br>sabilida              | GIE (S<br>ad de             | Sistema de Información de Apoyo a la Gestión de<br>I Director de IFLE Y TIENE CARACTER OFICIAL                                                                                      |
|----------------------------------------------------------------------------------------------------|----------------------------------------------------------------------------------------------------|-----------------------------------------------------------------------------------------|-----------------------------------------|---------------------------------------------|---------------------------------------|---------------------------------------------------------|-------------------------------------------------------|---------------------------------------------|-----------------------------------|----------------------|-------------------------|---------------------------------|-----------------------------------------|---------------------------------|-----------------------------|----------------------------------------------------------------------------------------------------|
| Datos de la Instancia de Gestión                                                                                                    | Datos de la Institución Educativa o Programa Educa                                                                                                    | ativo                                                                                   | Т                                       |                                             |                                       | Pe                                                      | riodo Le                                              | octivo                                      | ,                                 |                      |                         |                                 |                                         |                                 |                             | Ubicación Geografica                                                                                                    |
| Educativa Descentralizada<br>(DRE, UGEL)                                                                                                    | Número v/o Nombre 80229 CRISTO JESUS                                                                                                    | Gestión <sup>(7)</sup> P                                                                | In                                      | nicio                                       | 1                                     | 6/03/20                                                 | 20                                                    | Fin                                         | 2                                 | 2/12/2               | 2020                    | D                               | oto                                     | rς                              | _                           |                                                                                                    |
| Código 1 3 0 0 0 7                                                                                                    | Código Modular 0 2 6 8 9 6 1 Garacterística <sup>(4)</sup> PC                                                                                                    | Programa <sup>(8)</sup>                                                                 | -                                       |                                             |                                       | Dato                                                    | s del Est                                             | tudiar                                      | nte                               |                      |                         | Б                               | w.                                      | $\vdash$                        | _                           | OTUZCO                                                                                                    |
|                                                                                                    | Resolución de(5)                                                                                                    |                                                                                         | E                                       | Т                                           |                                       |                                                         |                                                       |                                             | 1                                 | L L                  | - 17                    |                                 | ist.                                    | $\succ$                         | $\overline{}$               | OTUZCO                                                                                                    |
| Nombre de<br>La DRE - UGEL Otuzco                                                                                                    | Creación Nº RM Nº 001113 Forma Esc                                                                                                    |                                                                                         |                                         | 6                                           |                                       |                                                         |                                                       | NON /                                       | Elog                              | 8                    | ₹/\{                    |                                 |                                         |                                 | 5                           | Centro Poblado                                                                                                    |
| UGEL                                                                                                    | Nivel/Ciclo <sup>(1)</sup> PRI Grado/Edad <sup>(3)</sup> 3 Sección <sup>(6)</sup> C                                                                                                    | Turno <sup>(9)</sup> M                                                                  | -                                       | ula()                                       |                                       | 2 2                                                     | (12)                                                  | IS .                                        |                                   |                      | 월/월                     |                                 | _                                       | -                               |                             | Contro i Oblidao                                                                                                    |
|                                                                                                    | modalidad ···· EDR Nombre Section (solo inicial)                                                                                                    | Fecha de                                                                                | WH on                                   | e Matríc                                    | is(11)                                | rive SI /                                               | Interna                                               | tudiante                                    | nales qu                          | de la Ma             | capalio                 | P                               | 9                                       |                                 |                             | отиzсо                                                                                                    |
| N° de D.N.I. o Código<br>del Estudiante <sup>(16)</sup>                                                                                                    | Apellidos y Nombres<br>(Orden Alfabético)                                                                                                    |                                                                                         | Se                                      | ación d                                     | d.                                    | Value V                                                 | evenda                                                | a la                                        | Pros s                            | laridad              | o de Dis                |                                 |                                         | Ins                             | tituc                       | ión Educativa de procedencia <sup>15</sup>                                                                                                    |
| ž                                                                                                    |                                                                                                    | Día<br>Mes<br>Año                                                                       |                                         | Situ                                        | $\left( \right)$                      | ( [ ]                                                   | //                                                    | Taba                                        | Ploa                              | Esco<br>E            | Tipo                    | Có                              | digo                                    | Modu                            | ular                        | Número y/o Nombre - RJ/RD                                                                                                    |
| 1 D N I 6 2                                                                                                    | BU                                                                                                    | 13                                                                                      | I H                                     | Ρ                                           | F\                                    | S) SI                                                   | c)/                                                   | NO                                          | )                                 | SP                   | SI                      | 0 2                             | 2 6                                     | 89                              | 95                          | 80232                                                                                                    |
| 2                                                                                                    |                                                                                                    |                                                                                         | ₽                                       | ⊨                                           | Ħ                                     | 4                                                       | *+                                                    | +                                           | +                                 | Ħ                    | +                       | ++                              | Ħ                                       | Ħ                               | ŧ                           |                                                                                                    |
| 4                                                                                                    |                                                                                                    |                                                                                         | ⊁                                       | 4                                           | +                                     | +                                                       | ++                                                    | +                                           | +                                 | ++                   | +                       |                                 | ++                                      | ╈                               |                             |                                                                                                    |
| 5                                                                                                    |                                                                                                    |                                                                                         |                                         | t                                           |                                       | +                                                       | ++                                                    | +                                           |                                   |                      | -                       |                                 | ++                                      | Ħ                               |                             |                                                                                                    |
| 6                                                                                                    | /                                                                                                    |                                                                                         | N                                       | ¢                                           |                                       |                                                         |                                                       |                                             |                                   |                      |                         |                                 |                                         |                                 |                             |                                                                                                    |
| 7                                                                                                    | ()                                                                                                    |                                                                                         | 4                                       |                                             |                                       |                                                         | ++                                                    |                                             | 45                                | $\square$            |                         |                                 | $\square$                               | $\square$                       |                             |                                                                                                    |
| 8                                                                                                    |                                                                                                    |                                                                                         | +                                       | +                                           |                                       | _                                                       | ++                                                    | +                                           | 10                                | $\vdash$             | +                       |                                 | ++                                      | ++                              |                             |                                                                                                    |
| 9                                                                                                    |                                                                                                    |                                                                                         | +                                       | +                                           |                                       | +                                                       | ++                                                    | +                                           | +                                 | +                    | +                       |                                 | ++                                      | ++                              |                             |                                                                                                    |
| 11                                                                                                    |                                                                                                    |                                                                                         | +                                       | +                                           |                                       | -                                                       | ++                                                    | -                                           |                                   | +                    | +                       |                                 |                                         |                                 |                             |                                                                                                    |
| 12                                                                                                    |                                                                                                    |                                                                                         | +                                       | +                                           |                                       | +                                                       |                                                       | +                                           | 1                                 | $\square$            | +                       |                                 | ++                                      | Ħ                               |                             |                                                                                                    |
| 13                                                                                                    |                                                                                                    |                                                                                         |                                         |                                             |                                       |                                                         |                                                       |                                             |                                   |                      |                         |                                 |                                         |                                 |                             |                                                                                                    |
| 14                                                                                                    |                                                                                                    |                                                                                         |                                         |                                             |                                       |                                                         |                                                       |                                             |                                   |                      |                         |                                 |                                         |                                 |                             |                                                                                                    |
| 15                                                                                                    |                                                                                                    |                                                                                         | +                                       | +                                           |                                       | _                                                       | ++                                                    | _                                           |                                   | $\vdash$             | _                       | ++                              | ++                                      |                                 |                             |                                                                                                    |
| 16                                                                                                    |                                                                                                    |                                                                                         | +                                       | +                                           | +                                     | +                                                       | ++                                                    | +                                           | -                                 | $\vdash$             | +                       | ++                              | ++                                      | ++                              |                             |                                                                                                    |
| 17                                                                                                    |                                                                                                    |                                                                                         | +                                       | +                                           |                                       | +                                                       | ++                                                    | +                                           | -                                 | +                    | +                       |                                 | ++                                      | ++                              |                             | <u> </u>                                                                                                    |
| 19                                                                                                    |                                                                                                    |                                                                                         | +                                       | +                                           |                                       | -                                                       | ++                                                    | -                                           |                                   | +                    | +                       |                                 |                                         |                                 |                             |                                                                                                    |
| 20                                                                                                    |                                                                                                    |                                                                                         | +                                       | +                                           |                                       | -                                                       |                                                       | +                                           | 1                                 | $\square$            |                         |                                 | Ħ                                       | Ħ                               |                             |                                                                                                    |
| 21                                                                                                    |                                                                                                    |                                                                                         |                                         |                                             |                                       |                                                         |                                                       |                                             |                                   |                      |                         |                                 |                                         |                                 |                             |                                                                                                    |
| (1) Nivel / Ciclo : Para el caso ELFREBE: (INI) Inic                                                                                                    | ial (PRI) Primaria (5) Forma : (Esc) Escolarizado, (NoEsc)                                                                                                    | No Escolarizado                                                                         |                                         |                                             |                                       |                                                         | (9) Turr                                              | 10                                          |                                   |                      | : (M) !                 | Mañana                          | i, (T) T                                | arde,                           | (N) No                      | oche                                                                                                    |
| SEC) secundaria<br>Para el caso EBA: (INI) Inicial, (II                                                                                                    | Para el caso EBA:(P) Present<br>(AD) A dista                                                                                                    | cial, (SP) Semi Presencial<br>ancia                                                     | al,                                     |                                             |                                       |                                                         | (10) Site                                             | uación                                      | de Ma                             | tricula              | : (I) In                | gresant                         | te, (P)                                 | Promov                          | vido, (                     | PG) Permanece en el grado, (RE) Reentrante, (REI)                                                                                                    |
| (2) Wodaildad : (EBR) Educ.Basica Regular, (ED<br>(EBE) Educ. Básica Especial, (E                                                                                                    | Ajiconc.basica Amernativa,     (6) Seccion : A,B,C, Colocar ** si es sec<br>si se trata de Nivel Inicial     (7) Centrión : (P) Philos (PP) Philos                                                                                                    | ccion unica o                                                                           |                                         |                                             |                                       |                                                         | (11) Pa                                               | ís                                          |                                   |                      | : (P) F                 | gresant<br>Perú, (E<br>Castolla | e solo<br>) Ecua                        | dor, (C                         | aso di<br>) Colo            | mbia, (B) Brasil, (Bo) Bolivia, (Ch) Chile, (OT) Otro                                                                                                    |
| (3) Grado/Edad : En caso de E. Inicial: registra ed<br>En el caso de Primaria o Secund                                                                                                    | ad (0,1,2,3,4,5). (7) Gestion 1 (7) Gestion 2 (7) Gestion 2 (7) Gestion | uc.Bás.Alter.de Niños y Ad                                                              | dolesc                                  | entes                                       |                                       |                                                         | (12) Lei<br>(13) Es                                   | colarid.                                    | de la M                           | Madre                | : (SE)                  | Sin Es                          | colarid                                 | ad, (P)                         | Prima                       | aria, (S) Secundaria, y (SP) Superior                                                                                                    |
| (4) Caracterist:<br>(4) Caracterist:<br>(4) Caracterist:<br>(4) Caracterist:<br>(4) Caracterist:<br>(4) Caracterist:<br>(5) Colocar*,** si en la Nómina hay a<br>(1) Unidocente (PC) Politionette<br>(1) Unidocente (PC) Politionette<br>(1) Unidocente (Utigrado | 11:         Internedio 1*, 2*, 3*, 4*(3016 EBA)         (PSJ) PEBAJA: Prog. 66 EBA           lumnos de varias edades (EI) o grados (Pr).         Niños y Adolescentes, y Jóve           obcente Completo y         Olicocarte Completo, (M) Multigrado y (PM)                                                                                                    | ro.bas. Aiter de Jovenes y<br>Prog. de Educ. Básica Alte<br>nes y Adultos.<br>responder | y Adult<br>ter. de                      | l                                           |                                       |                                                         | (14) Tip<br>(15) IE<br>(16) N°<br>DelEst:             | de proc<br>de DNI                           | scapa<br>cedenc<br>I o Cod        | sia<br>1.            | En o<br>Sólo<br>: El Co | caso de<br>para el<br>ód. del l | uai, (Di<br>no adi<br>caso (<br>Est. Se | elecer o<br>de estu<br>e anotai | discap<br>diante<br>rá solo | uny resue, (uny mourse, (sc) Sordobeguera (01) Otro.<br>acidad, dejar en blanco<br>es que proceden de otra Institución Educativa.<br>o en el caso que el estudiante no posea D.N.I. |
|                                                                                                    |                                                                                                    |                                                                                         |                                         |                                             |                                       |                                                         |                                                       |                                             |                                   |                      |                         |                                 |                                         |                                 |                             |                                                                                                    |

Verifique la información de los estudiantes en la nómina de matrícula generada.

Si la información registrada en la nómina es correcta, proceda a aprobar la nómina de matrícula. Para ello, presione el botón "Aprobar".

| C.M 0268961 - 0 8022<br>Gestión :Pública -<br>Nivel Educativo Primaria<br>DRE/UGEL :1300 - D | 9 CRISTO JESUS<br>Sector Educación<br>RE La libertad/130007 - UGEL Otuzco | Año Escolar 2020<br>Usuario: <b>SIAGIE SIAG</b> | • 🦉                 | PERÚ Ministerio<br>de Educación |
|----------------------------------------------------------------------------------------------|---------------------------------------------------------------------------|-------------------------------------------------|---------------------|---------------------------------|
| Nómina > Ger                                                                                 | neración y envío de Nó                                                    | mina de Matrícula                               |                     |                                 |
| eneración y envío de Nóm                                                                     | ina de Matrícula                                                          |                                                 |                     |                                 |
|                                                                                              |                                                                           | Datos de Aprobación Nómina :                    |                     |                                 |
| Grado:                                                                                       |                                                                           | Responsable de la matrícula :                   |                     |                                 |
| TERCERO                                                                                      | •                                                                         | ME                                              |                     |                                 |
| Sección:                                                                                     |                                                                           | R.D. Institucional :                            |                     |                                 |
| С                                                                                            | •                                                                         | 15                                              |                     |                                 |
| Formato:                                                                                     |                                                                           | Fecha de Aprobación :                           |                     |                                 |
| Nómina Adicional                                                                             | •                                                                         | 01/04/2020                                      |                     |                                 |
| Resolución :                                                                                 |                                                                           | Estos datos fueron obtenidos de la re           | esolución indicada. |                                 |
| 120 2020                                                                                     |                                                                           |                                                 |                     |                                 |
| Las                                                                                          | nóminas de matrícula son aprobadas                                        | por el/a director/a de la IE mediante el        | SIAGIE              |                                 |
|                                                                                              |                                                                           |                                                 | E Gener             | ar Nómina                       |
| Nro. Abr. Formato                                                                            | Fecha de creación                                                         | Fecha de Aprobación                             | Estado              | Obs. F.O 🗙                      |
| 1 Nom.Adi.                                                                                   | 03/06/2020                                                                |                                                 | Generado            | 5                               |
|                                                                                              |                                                                           |                                                 |                     |                                 |
| 🗸 Aprobar                                                                                    |                                                                           |                                                 |                     |                                 |

Lea cuidadosamente el mensaje y presione el botón "Aceptar".

| 120-2020 |                  |                                        | Y                                             |                            |       |
|----------|------------------|----------------------------------------|-----------------------------------------------|----------------------------|-------|
|          | ¿Está seguro     | de aprobar la nómina de ma             | atrícula?                                     |                            |       |
|          | La aprobación de | e la nómina de matrícula es de total ; | y estricta responsabilidad del director de la | IE.                        |       |
|          | Una vez que apro | uebe la nomina de matricula no podr    | a modificar los datos de los estudiantes vin  | culados al formato oficial | •     |
|          | Una vez que apro | uebe la nomina de matricula no podr    | a modificar los datos de los estudiantes vin  | culados al formato oficial |       |
|          | Una vez que apri |                                        | eptar Cancelar                                | cuiados al tormato oficial | ómina |
|          | Una vez que apri |                                        | eptar Cancelar                                | culados al tormato oficial | ómina |

#### 3. EMISIÓN DE RESOLUCIÓN DIRECTORAL EN CASO DE TRASLADO

La RM 193-2020-MINEDU, en su artículo 17° señala lo siguiente:

En caso de traslados, luego del registro en SIAGIE, los directivos de las instituciones educativas públicas emiten una Resolución Directoral para formalizar el traslado de matrícula de los estudiantes que se les hayan asignado y provengan de otra institución educativa.

## Con la realización de estas acciones se da por culminado el registro de matrícula en el SIAGIE, según lo establecido en la RM No 193-2020-MINEDU